#### 学生毕业论文上传及查重操作手册

#### 一、网址及登陆

请使用学习平台账号登陆青书系统网页端,首次登陆必须使用账号密码登陆,忘 记密码可使用手机号+验证码登陆或找回。登陆网址:

https://degree.qingshuxuetang.com/dhlg/Home

#### 二、论文终稿上传及查重

按照学校论文撰写规范完成论文且指导老师通过后,需在青书系统进行论文终稿 上传及查重。

1. 位置: 论文-论文流程模块。

根据要求选择/输入必填字段:A.输入论文题目:与终稿保持一致;B.论文类型: 毕业论文;C.选题来源:其他;D.撰写语种:中文;E.研究方向:(每个研究方向 至多15个字,至多填2个研究方向)F.中文关键词:与终稿保持一致。

2. 论文上传及点击查重:

A. 点击上传:点击图示位置上传word论文终稿。

| 论文上传*    |        |                     |                |     |   |
|----------|--------|---------------------|----------------|-----|---|
|          | 仅支持    | ╋上传文件<br>十上传文件:word | =<br>,不超过200mb |     |   |
| 演示毕业论文.  | docx 💿 | Û                   |                |     |   |
| 中文关键词* # | 入内容后回转 | 生成关键同               |                |     |   |
| 请输入      |        |                     |                |     |   |
| 张爱玲 × 苍  | 涼 x    | 美学意蕴 ×              |                |     |   |
| 查重报告     |        |                     |                | 论文言 | 壐 |
| 请选择查重报告  |        |                     |                |     |   |

B.如上图,点击论文查重,至跳转页面点击立即检查,并提交。(学校免费查重 次数为2次,请谨慎利用)

| 1                                   | 首页 课程学习              | 直播 考试安排• | 8文- 毕业学位- 信 | 德安吏  |      |    |
|-------------------------------------|----------------------|----------|-------------|------|------|----|
| 首页 / 论5                             | 788程 / 论文资重          |          |             |      |      |    |
| <b>论文查里</b><br>免费查面次<br><b>查里报告</b> | 立即將<br>款 7 剩余免费查面次数: | 939J     |             |      |      |    |
| 序号                                  | 报告编号                 | 查重论文     | 相似率         | 检测时间 | 检测字数 | 操作 |
|                                     |                      |          | 设有找到匹面的     | 记录   |      |    |

|              | 证义旦里位网                             |  |
|--------------|------------------------------------|--|
| 论文题目         | 演示毕业论文                             |  |
| 论文           | 演示毕业论文.docx                        |  |
| 0 ież\$880ie | 文可在【论文流程-论文上传】中填写,以确保查重报告和论文的对应关系。 |  |

## C. 等待3-5分钟,显示检测完成率后即可返回到论文上传页面。(重复率不超

<mark>过30%</mark>)

| 免疫直重次的<br><b>查重报告</b> | 12 剩余免费查重次数:1    |        |     |                     |       |    |
|-----------------------|------------------|--------|-----|---------------------|-------|----|
| 序号                    | 报告编号             | 查重论文   | 相似率 | 检测时间                | 检测字数  | 操作 |
| 1                     | e575b1cf8m148g60 | 演示毕业论文 |     | 2024-10-06 19:53:57 | 13775 | 下载 |

D.点击刷新按钮,选择刚才的在线查重报告,点击提交,上传流程结束,等待

审核。

|                                | 1 上建文件          |          |      |   |
|--------------------------------|-----------------|----------|------|---|
|                                | 仅支持上传单个文件:word, | 不超过200mb |      |   |
| <ul> <li>■ 演示毕业论文.d</li> </ul> | ocx ④ 位         |          |      |   |
| ■中文关键词* 輸                      | 内容后回车生成关键词      |          |      |   |
| 请输入                            |                 |          |      |   |
| 张爱玲×苍湖                         | · × 美学意蕴 ×      |          |      | / |
| 查重报告                           |                 |          | 论文查重 | / |
| 请选择查重报告                        |                 |          | - C  |   |
| 请选择查重报告                        |                 |          |      |   |
| 请输入备注                          |                 |          |      |   |
|                                |                 | \        |      | / |
|                                |                 |          |      |   |
|                                |                 |          |      |   |

### 三、审核结果查看

提交完成后等待审核,审核结果若为通过则流程结束。若不通过,请根据审核意 见修改重新提交等待再次审批。

| · 解除教育社会学校<br>各学习服务系统 | 首页        | 课程学习 | 直播   | 考试安排+ | 论文+                  | 毕业学位。      | 信息变更 |                                               |
|-----------------------|-----------|------|------|-------|----------------------|------------|------|-----------------------------------------------|
| 首页 / 论文 /             | 论文流程      |      |      |       | 论文资料<br>过程资料<br>论文说出 | 4模板<br>4枚集 |      |                                               |
|                       |           | ۵    | 论文上传 |       |                      |            |      | ②论文成绩                                         |
| <b>0</b> ##852#       | - wikimit |      |      |       |                      |            |      | 开始到前: 2024.10.01 08:00:00-2024.12.31 22:00:00 |
| 论文上传                  | 历史记       | 录    |      |       |                      |            |      |                                               |
| 1 指导教师                | j         |      |      |       |                      |            |      |                                               |

### 四.终稿上传

1. 位置: 论文-论文流程-论文成绩

# 2. 论文终稿上传

点击图示位置上传word论文终稿,等待学校老师最终审核,审核结果若为通过则 流程结束。若不通过,则返回论文上传流程按要求再次提交论文。

| 首页            | 课程学习             | 直播     | 成绩       | 考试安排•      | 论文-          | 毕业学位▼    | 信息变更     |   |   |            | 点此激活解释     | 动全部内容 |
|---------------|------------------|--------|----------|------------|--------------|----------|----------|---|---|------------|------------|-------|
| 首页 / 论3       | 2 / 论文流程         |        |          |            | 论文资料<br>过程资料 | 模板<br>收集 |          |   |   |            |            |       |
|               |                  | G      | ) 论文 ト佐  | New        | 论文流程         |          | -        |   |   | ②论文献结      |            |       |
|               |                  | Ċ      |          | land a     |              |          | <u> </u> |   |   | C IS XURSE |            |       |
| 9 审核部         | 課: 审核不通过         |        |          |            |              |          |          |   |   |            |            |       |
| Ⅰ 指导教!        | Φ                |        |          |            |              |          |          |   |   |            |            |       |
| 杨培文           |                  |        |          |            |              |          |          |   |   |            |            |       |
| ■评审教          | 帀                |        |          |            |              |          |          |   |   |            |            |       |
|               |                  |        |          |            |              |          |          |   |   |            |            |       |
| ●论文题          | 3                |        |          |            |              |          |          |   |   |            |            |       |
| 测试            |                  |        |          |            |              |          |          |   |   |            |            |       |
| 北又美           | E                |        |          |            |              |          |          |   |   |            |            |       |
| - <u>-</u> 近天 | <b></b>          |        |          |            |              |          |          |   |   |            |            |       |
| 非立项           |                  |        |          |            |              |          |          |   |   |            |            |       |
| Ⅰ 撰写语称        | ф                |        |          |            |              |          |          |   |   |            |            |       |
| 中文            |                  |        |          |            |              |          |          |   |   |            |            |       |
| Ⅰ研究方□         | 句                |        |          |            |              |          |          |   |   |            |            |       |
| 其他            |                  |        |          |            |              |          |          |   |   |            |            |       |
| 论文终           | 高 <mark>*</mark> |        |          |            |              |          |          |   |   |            |            |       |
|               |                  | -      | 十重新上     | 传终稿        |              |          |          |   |   |            |            |       |
|               |                  | 议文符上传  | ·甲个文件: ν | vord,不超过2  | 00mb         |          |          |   |   |            |            |       |
| 学生上传          | ◙ 闽西职\           | 2学校资料  | 及服务事项    | į.docx ⊙ d | ) <b>前</b>   |          |          | - | _ | 百次担办社      | 文权稿        |       |
| ■ 中文关键        | 建词* 输入内          | 尊后回车生成 | 关键词      |            |              |          |          |   |   | ·HJAJEX II | 3.X.22(19) |       |
| 请输入           |                  |        |          |            |              |          |          |   |   |            |            |       |
| 其他 ×          |                  |        |          |            |              |          |          |   |   |            |            |       |
| 备注            |                  |        |          |            |              |          |          |   |   |            |            |       |
| 请输入           | 备注               |        |          |            |              |          |          |   |   |            |            |       |
|               |                  |        |          |            |              |          |          |   |   |            |            |       |
|               |                  |        |          |            |              |          |          |   |   |            |            |       |
|               |                  |        |          |            |              | ł        | 是交       |   |   |            |            |       |
|               |                  |        |          |            |              |          |          |   |   |            |            |       |